## Fiche pratique

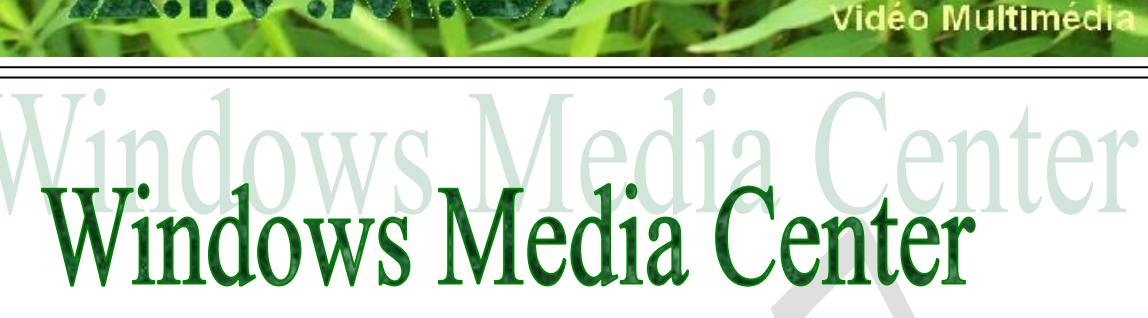

### Présentation du problème

Avec Windows 7, une nouvelle version de Windows Media Center a été mise en place. Nous allons voir comment enregistrer une émission de télévision.

Vous devez acheter une clé USB, chargé de servir d'antenne. On peut en trouver aux environs de 50 €, voire moins. J'ai personnellement une clé TERRATEC CINERGY TStick, achetée en grande surface. Je n'ai pas installé le logiciel correspondant. Cette clé est reconnue par le logiciel Windows Media Center.

#### Accès a ce logiciel

% windir% \ehome \ehshell.exe. La variable % windir% donne le répertoire contenant Windows. Ce chemin peut être placé dans la barre de lancement rapide, ou dans un répertoire multimédia contenant tous les raccourcis pointant sur un logiciel Multimédia.

#### Exemple

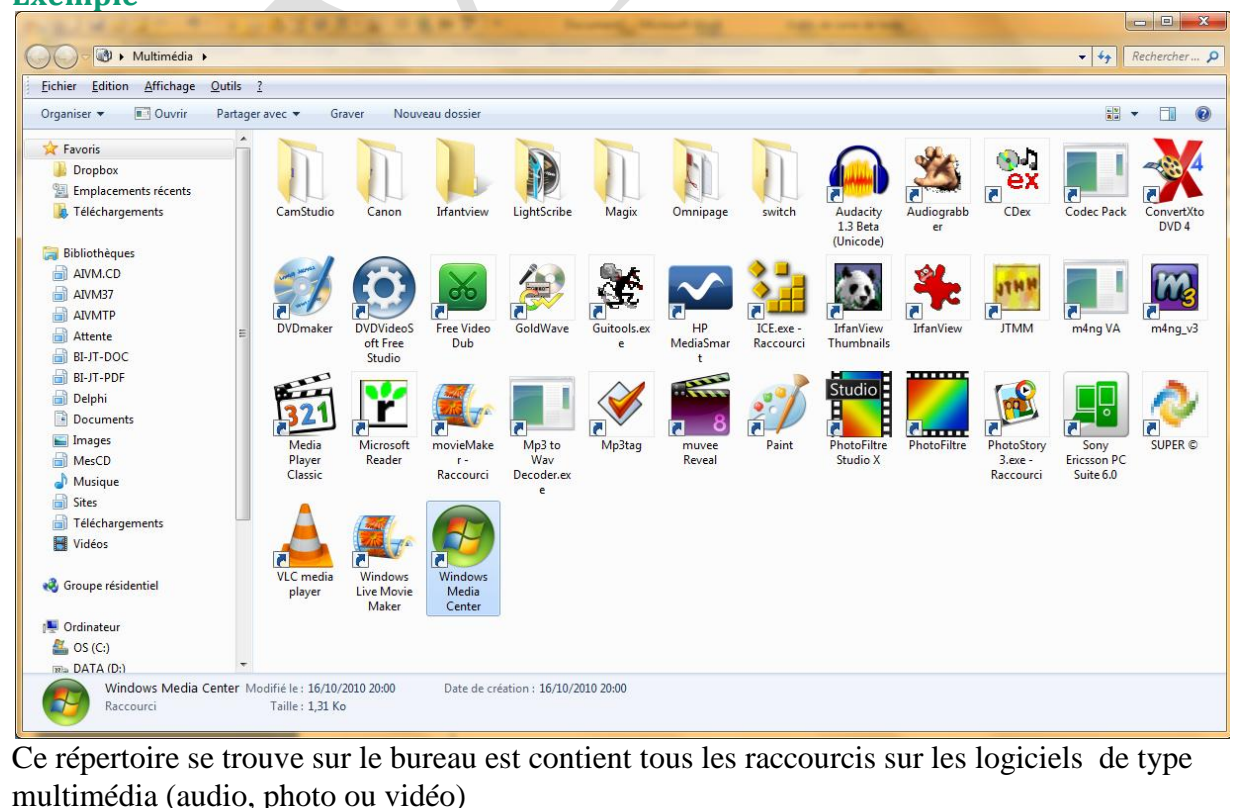

n loi 1901

sociatio

Siège Sallan-Miré

er Informatique

#### Paramétrage de Windows Media Center

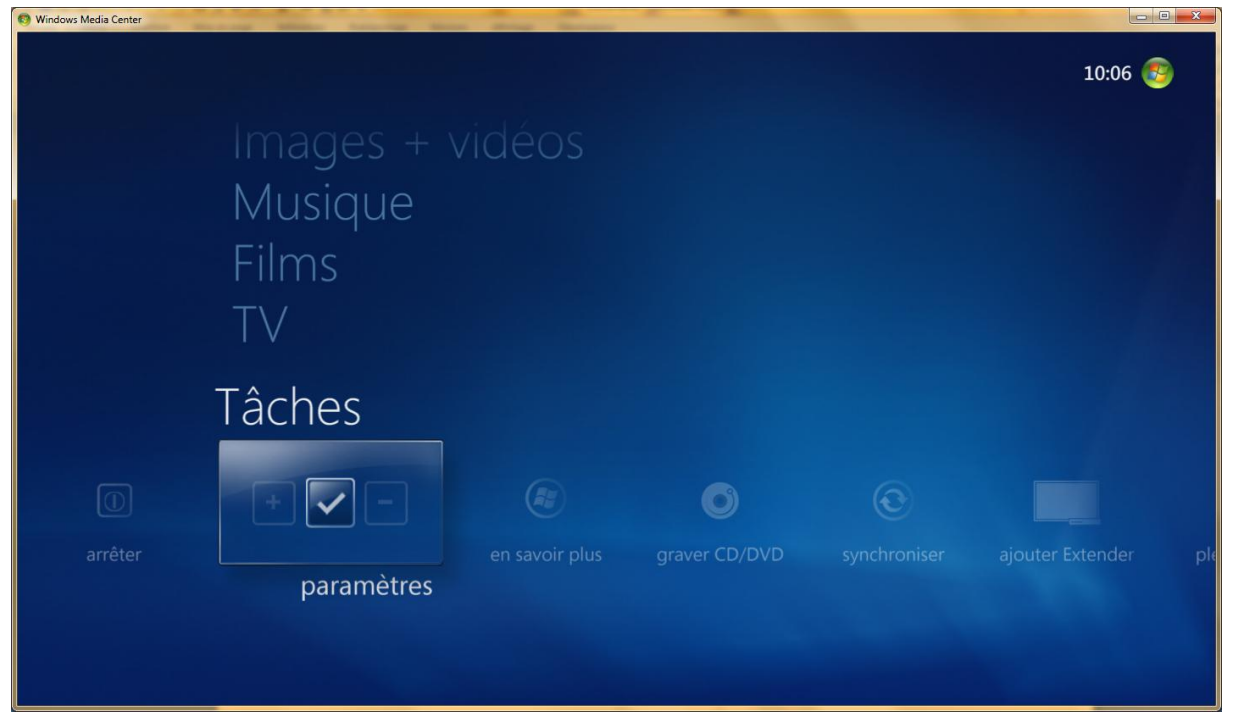

Dans un premier temps je n'ai pas mis le logiciel en plein écran, car je perds dans ce cas la trace de la souris, qui reste un outil bien commode pour les manipulations.

Descendez jusqu'à la dernière rubrique nommée « Tâches » et sélectionnez « Paramètres ».

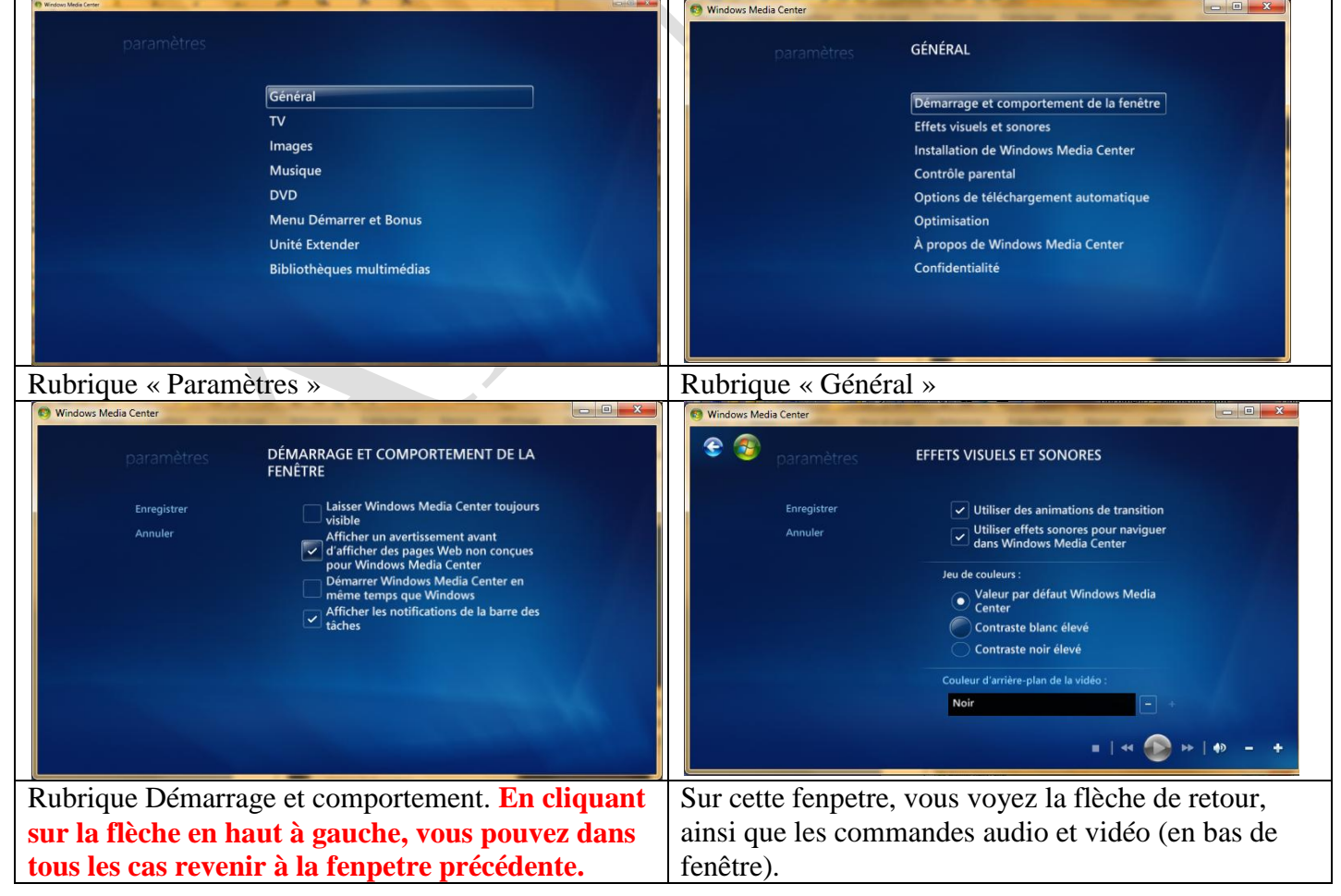

## Fiche pratique

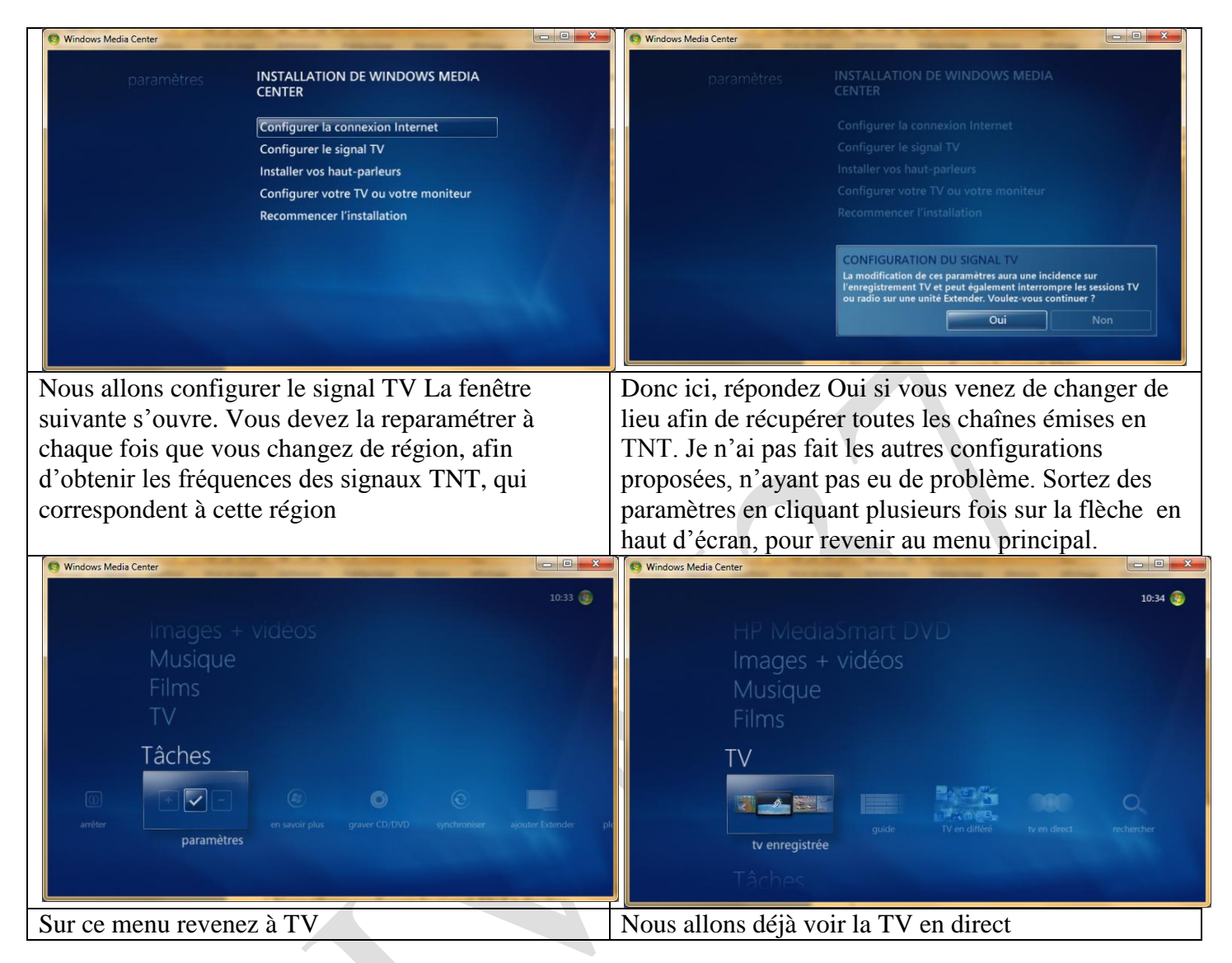

# Télévision en direct

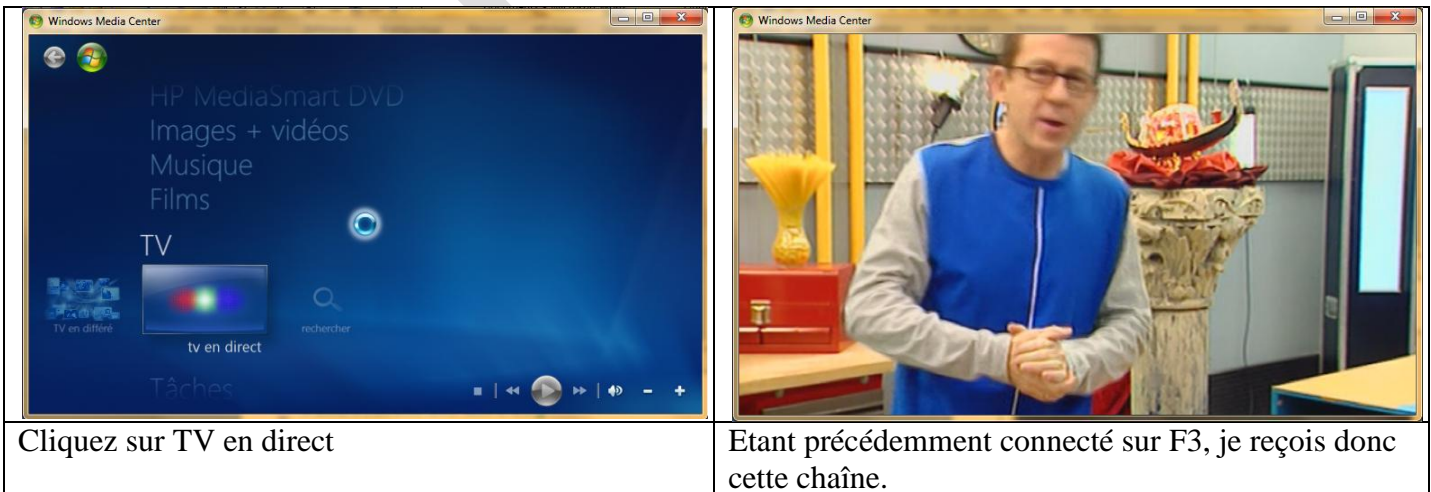

Le changement de volume peut se faire en cliquant sur + ou -En agrandissant la fenêtre, sans prendre tout l'écran, (toujours le problème de la souris), nous avons accès à tous les boutons en bas d'écran.

## Fiche pratique

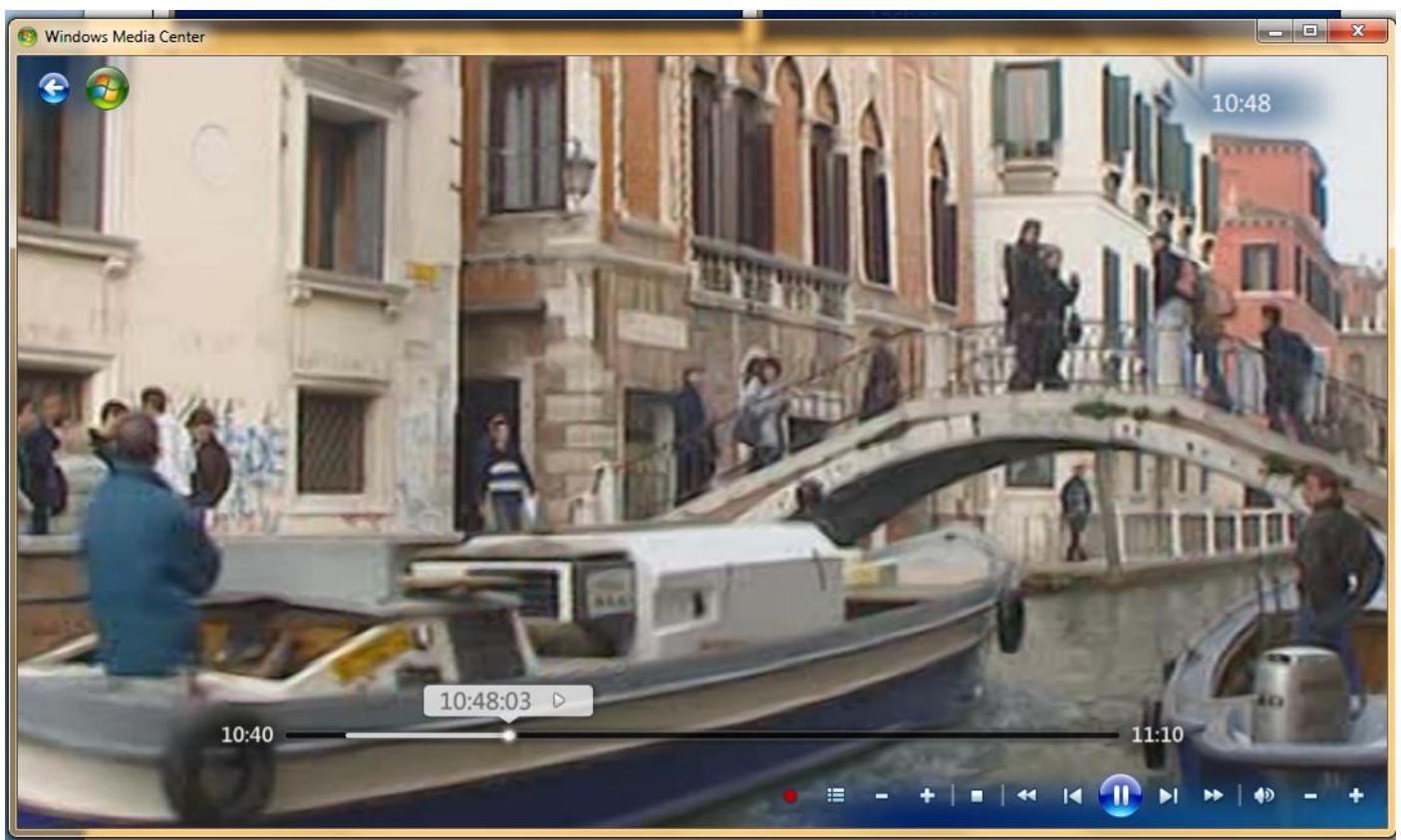

Le premier bouton, point rouge, permet un enregistrement immédiat.

Le deuxième bouton (trois traits horizontaux simulant une liste permet d'avoir la liste de toutes les chaînes.

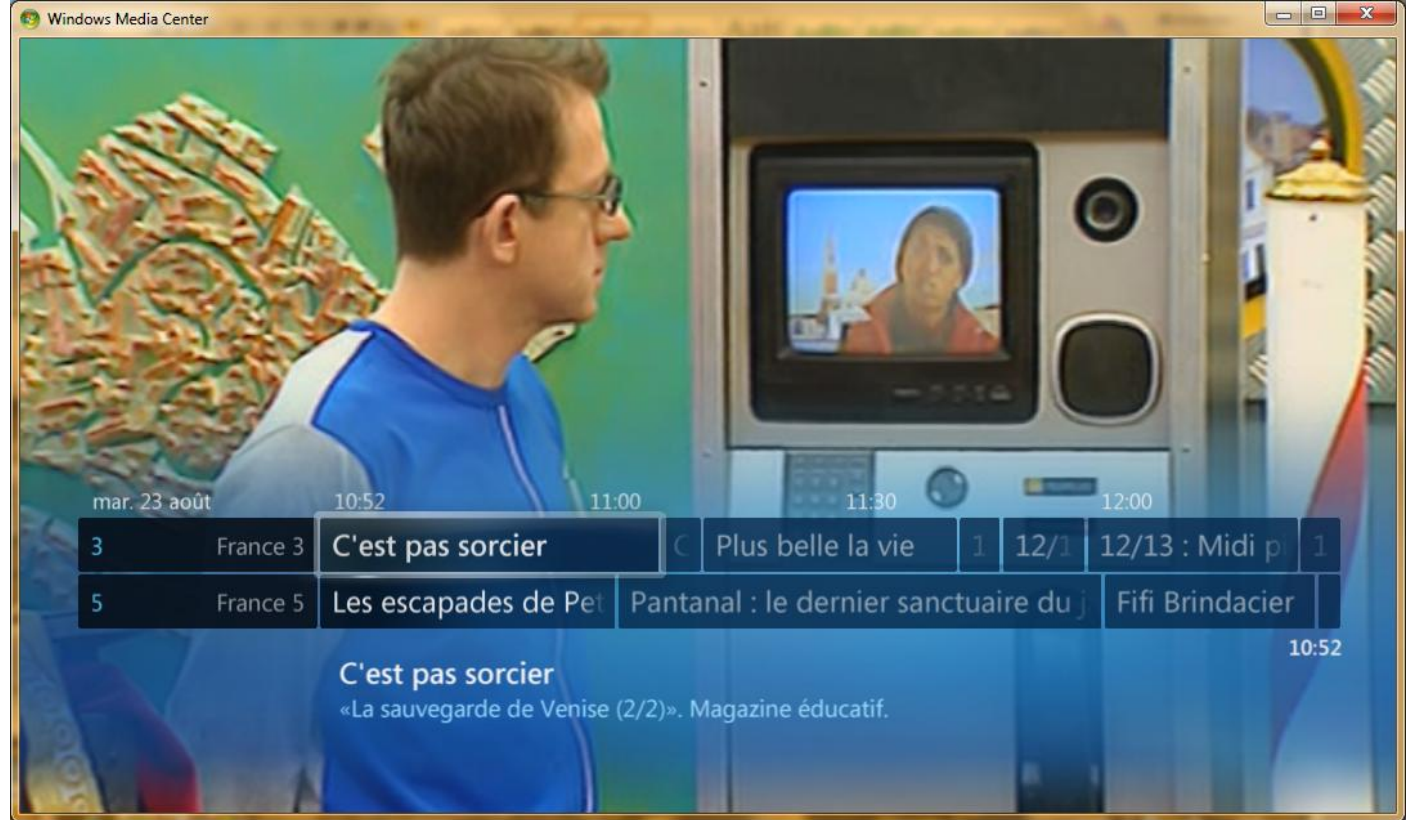

Il est possible de faire défiler cette liste, en utilisant les flèches haut et bas de votre clavier. Vous pouvez ainsi choisir votre chaîne.

Le derniers signes + et -, à droite, permettent aux aussi de passer à la chaîne suivante ou précédente.

#### Enregistrement de la télévision

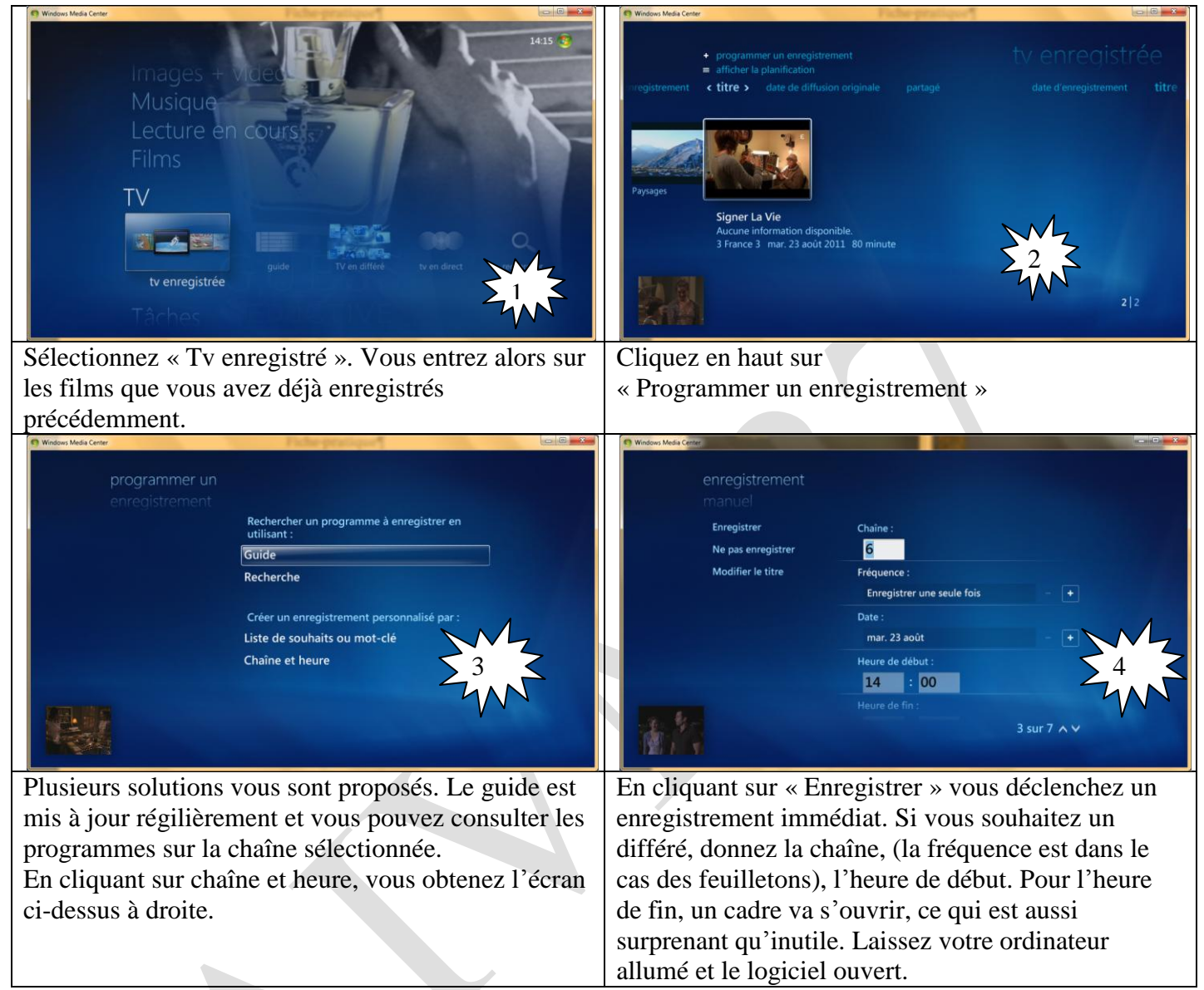

#### Lire un enregistrement

Depuis la figure 1 de cette page ; cliquez sur le film qui vous intéresse.

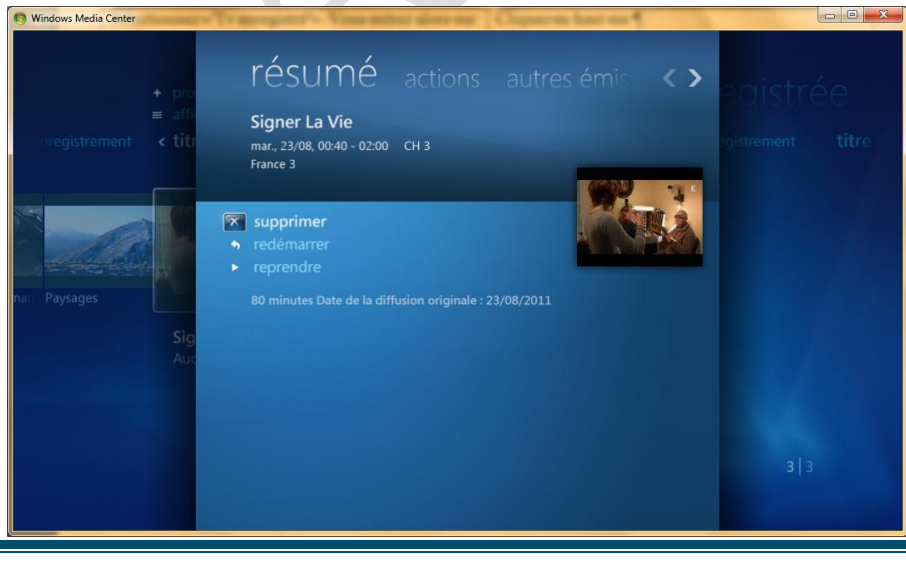

Vous obtenez cette fenêtre.

3 solutions vous sont offertes :

1. Supprimer l'enregistrement du film

2. Reprendre le film, là où vous en étiez arrivé.

3. Reprendre le film à son début.

Je n'ai pas trouvé comment déplacer le répertoire ou se trouve les films au format MTV, mias cela doit être possible.

Vous pouvez relire les films avec WMediaPlayer ou avec VMC.

Jean THIOU